Date-08-10-2021

## Principal Tarakeswar Degree College

এতদদ্বারা ১ম/৩য়/৫ম সেম এর যে সমস্ত ছাত্র-ছাত্রীর (বয়স ১৮ উর্দ্ধে) এখনোও কোভিড ভ্যাকসিনের ১ম ডোজ হয়নি, তাদের আগামীকাল ০৯/১০/২০২১ (শনিবার) সকাল ১০টার সময় কলেজে আঁধার কার্ড এর জেরক্স কপি এবং মোবাইল নম্বর নিয়ে ১ম ডোজ কোভিড ভ্যাকসিন নেওয়ার জন্য জানানো হচ্ছে। বিদ্র:- লাইনে দাঁড়ানো প্রথম ৪০০জন কে ভ্যাকসিন দেওয়া হবে। যারা ভ্যাকসিন নেবে তাদের COWIN-এ রেজিস্ট্রেশন করার জন্য বলা হচ্ছে। COWIN-এর Ref ID-টি জেরক্স-এ লিখে নিয়ে আসবে।

## জরুরী বিজ্ঞপ্তি

তারকেশ্বর ডিগ্রী কলেজ তারকেশ্বর, হুগলী

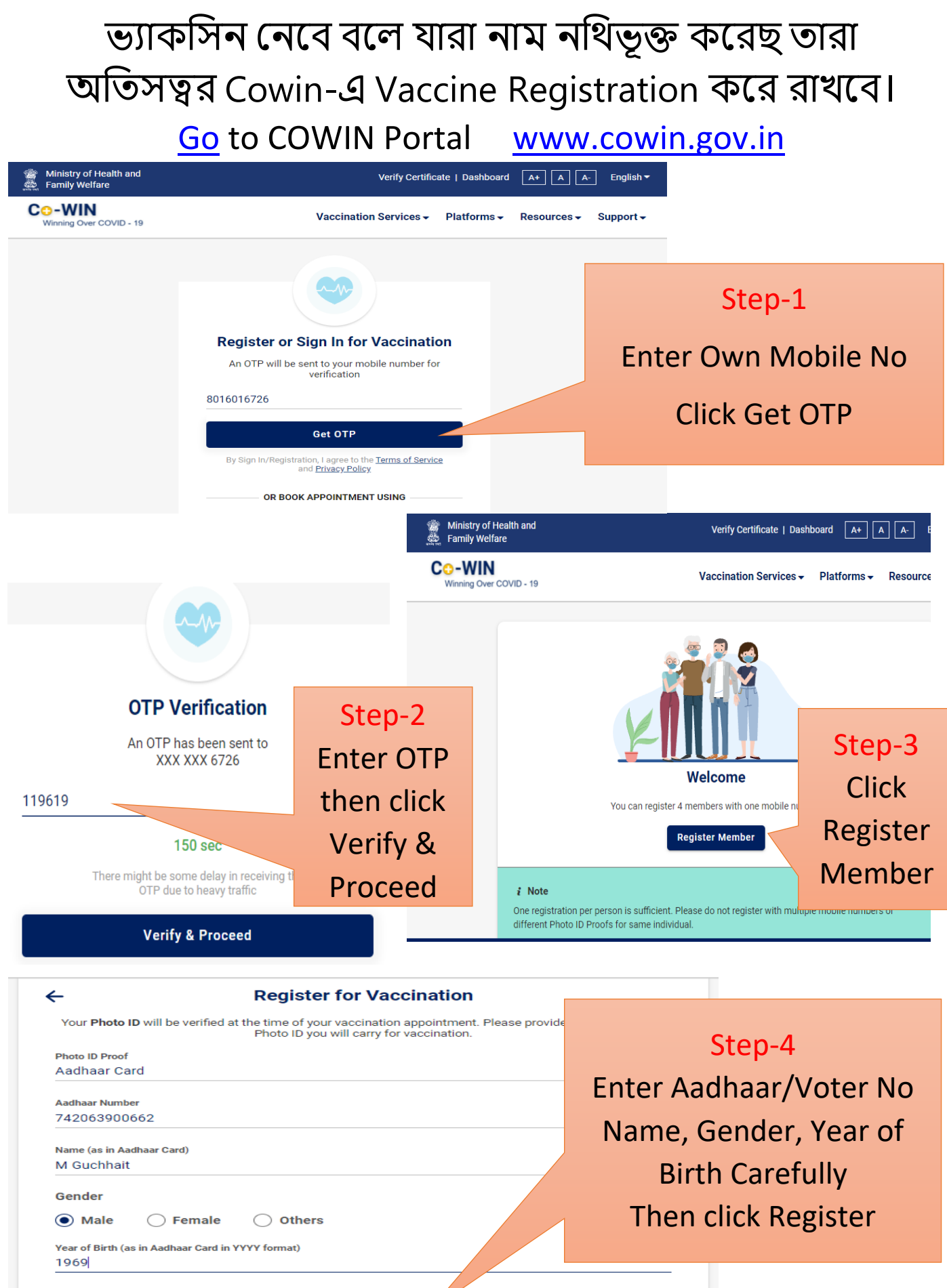

Register

|                                                                                                    |                                                                            |                                                                                                    | board A+ A A- English                                                            | Logout                            |
|----------------------------------------------------------------------------------------------------|----------------------------------------------------------------------------|----------------------------------------------------------------------------------------------------|----------------------------------------------------------------------------------|-----------------------------------|
| Vinning Over COVID - 19                                                                                                    |                                                                            | Vaccination Services -                                                                                                    | Platforms                                                                        | Support <del>+</del>              |
|                                                                                                    |                                                                            | S                                                                                                    | Step-5                                                                           |                                   |
| Account Details<br>Registered Mobile Number: XXX-XXX-6726<br>Not Vaccinated                                                                                                    |                                                                            | After successfully registration you get a                                                                                        |                                                                                  |                                   |
|                                                                                                    |                                                                            |                                                                                                    |                                                                                  |                                   |
|                                                                                                    |                                                                            | M Guchhait   REF ID : 97582244758820                                                                                             | Secret Code : 8820                                                               |                                   |
| Year of Birth: 1969                                                                                                    | Photo ID: Aadhaar Card                                                     |                                                                                                    | ID Number: XXXX-0662                                                             |                                   |
| 8 Dose 1<br>Appointment not scheduled                                                                                                    |                                                                            |                                                                                                    | Schedule                                                                         |                                   |
|                                                                                                    |                                                                            |                                                                                                    |                                                                                  |                                   |
| Ministry of Health and Family                                                                                                    | Verify Certificate   Dashboard A+                                          | . A A. English▼ Logout                                                                                                    |                                                                                  |                                   |
| Ministry of Health and Family<br>Welfare<br>                                                                                                    | Verify Certificate   Dashboard 🛛 🗛<br>Vaccination Services 🗸 Platform      | A A- English▼   Logout<br>s∓ Resources∓ Support∓                                                                                 | Step-6<br>After Vaccinat                                                         | ion g                             |
| Ministry of Health and Family<br>Welfare<br>•-WIN<br>Winning Over COVID - 19<br>ccount Details                                                                                                    | Verify Certificate   Dashboard A+<br>Vaccination Services - Platform       | A A English V   Logout                                                                                                    | Step-6<br>After Vaccinat<br>to cowin po                                          | ion g                             |
| Ministry of Health and Family<br>Welfare<br>Winning Over COVID - 19<br>CCOUNT Details<br>sgistered Mobile Number: XXX-XXX-0894                                                                                                    | Verify Certificate   Dashboard A                                           | A A English V   Logout<br>s Resources Vupport V                                                                                  | Step-6<br>After Vaccinat<br>to cowin po<br>Login then o                          | ion g<br>ortal<br>click           |
| Ministry of Health and Family<br>Welfare<br>C-WIN<br>Winning Over COVID - 19<br>Account Details<br>egistered Mobile Number: XXX-XXX-0894<br>Partially Vaccinated<br>Sanjib Bera   REF ID : 61857159907490   Secret Code : 7490                                                                                                    | Verify Certificate   Dashboard At<br>Vaccination Services - Platform       | A A English V   Logout<br>s Resources Vupport V<br>ise an Issue<br>28<br>Days Left for Dose 2                                    | Step-6<br>After Vaccinat<br>to cowin po<br>Login then o<br>Certificat            | ion g<br>ortal<br>click           |
| Ministry of Health and Family<br>Welfare<br>Welfare<br>Winning Over COVID - 19<br>Account Details<br>egistered Mobile Number: XXX-XXX-0894<br>Partially Vaccinated<br>Sanjib Bera   REF ID : 61857159907490   Secret Code : 7490<br>Year of Birth: 1981 Photo ID: A<br>Photo ID: A<br>Dose 1   COVISHIELD<br>Appointment details not available | Verify Certificate   Dashboard Ar<br>Vaccination Services - Platform<br>Ra | A A English V Logout<br>s Resources Support V<br>ise an Issue<br>28<br>Days Left for Dose 2<br>umber: XXXX-8001<br>E Certificate | Step-6<br>After Vaccinat<br>to cowin po<br>Login then o<br>Certificat<br>Downloa | ion g<br>ortal<br>click<br>e<br>d |

- ♦ ভ্যাকসিনের দিন কোভিড বিধি মেনে মাস্ক পড়ে অবশ্যই আসতে হবে।
- আইডি প্রুফ হিসাবে ভোটার কার্ড অথবা আধার কার্ডের জেরক্স এক কপি নিয়ে আসবে। জেরক্স কাগজে মোবাইল নম্বর এবং রেজিস্ট্রেশনের পর প্রাপ্ত রেফারেন্স আইডি টি লিখে নিয়ে আসবে।
- মো মোবাইল নম্বর দিয়ে রেজিস্ট্রেশন করবে সেই মোবাইলটি এবং আধার কার্ড অথবা ভোটার কার্ড অতি অবশ্যই নিয়ে আসতে হবে।
- ওাকসিন হয়ে যাওয়ার পর পুনরায় লগইন করে ভ্যাকসিন এর সার্টিফিকেট ডাউনলোড ও প্রিন্ট করে রাখবে।